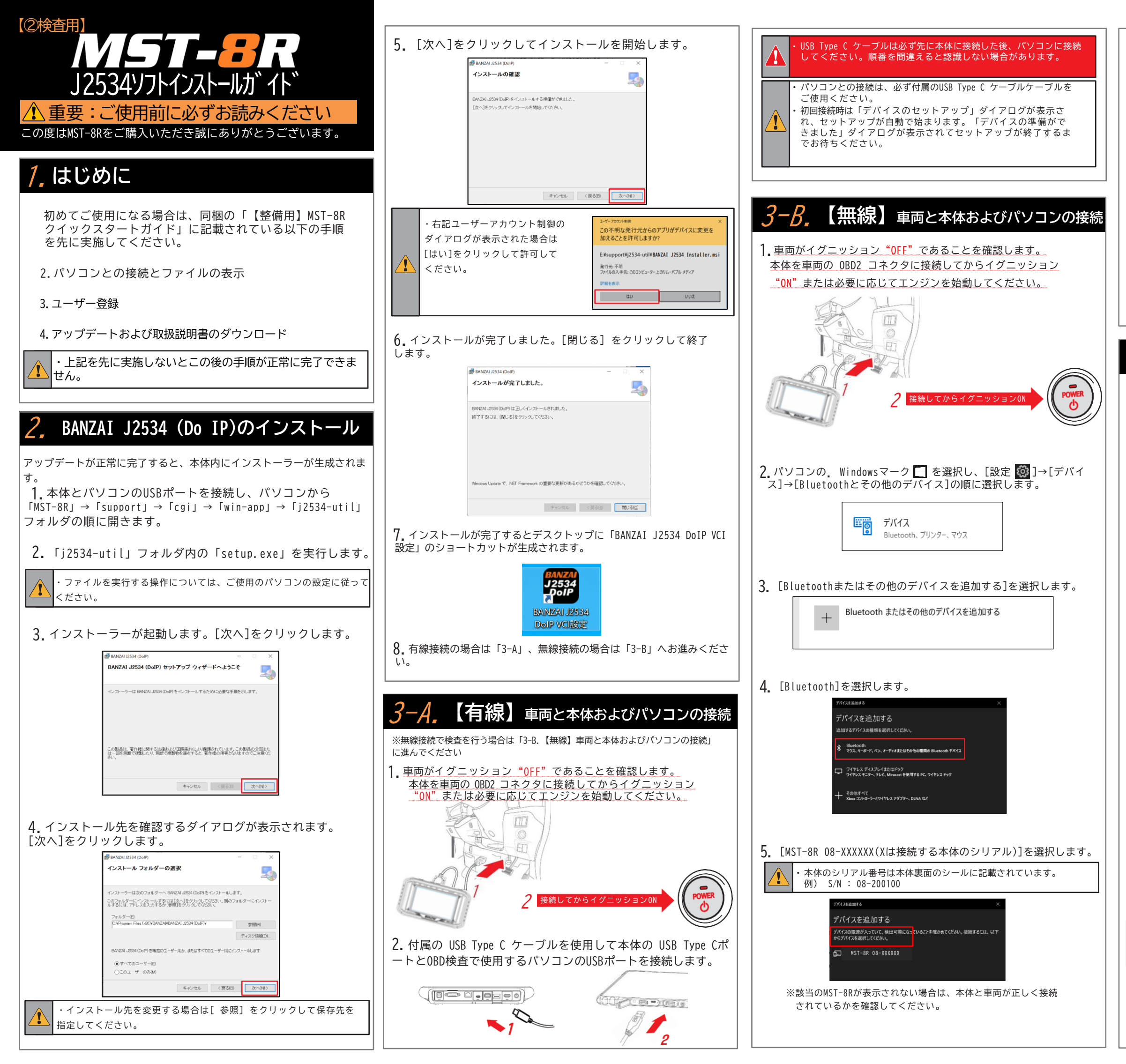

 "デバイスの準備が整いました!"と表示されたら[完了]を 選択します。

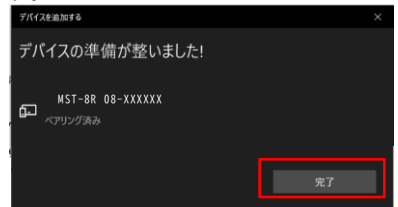

7. [その他のデバイス]に "MST-8R 08-XXXXXX(Xは接続する本体の シリアル)"があることを確認し、画面を閉じます。

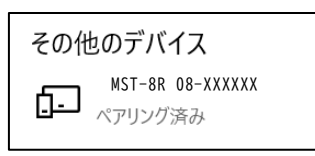

※「3-B.【無線】車両と本体およびパソコンの接続」を複数回行なってもデバイスが表示されない場合は「4.本体をJ2534モードへ切替」へお進みください。

## <mark>4</mark>,本体をJ2534モードへ切替

 MST-8Rが起動してメインメニューが表示されます。 メインメニューから「特殊機能」を選択します。

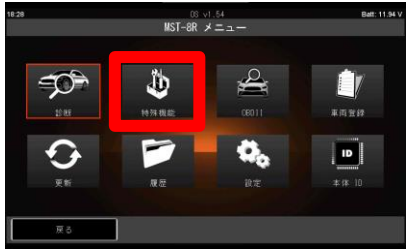

2. 続いて「J2534 モード」を選択します。

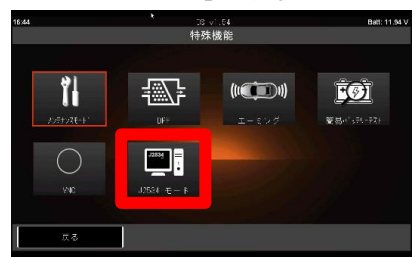

- 3.「J2534」ソフトが起動します。
- しばらくすると「準備完了」画面が表示されます。 MST-8Rはこの状態で待機します。

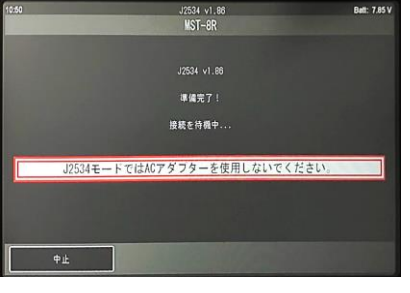

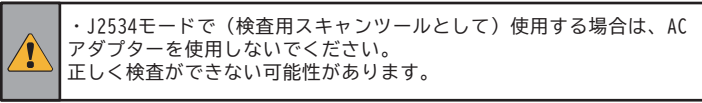

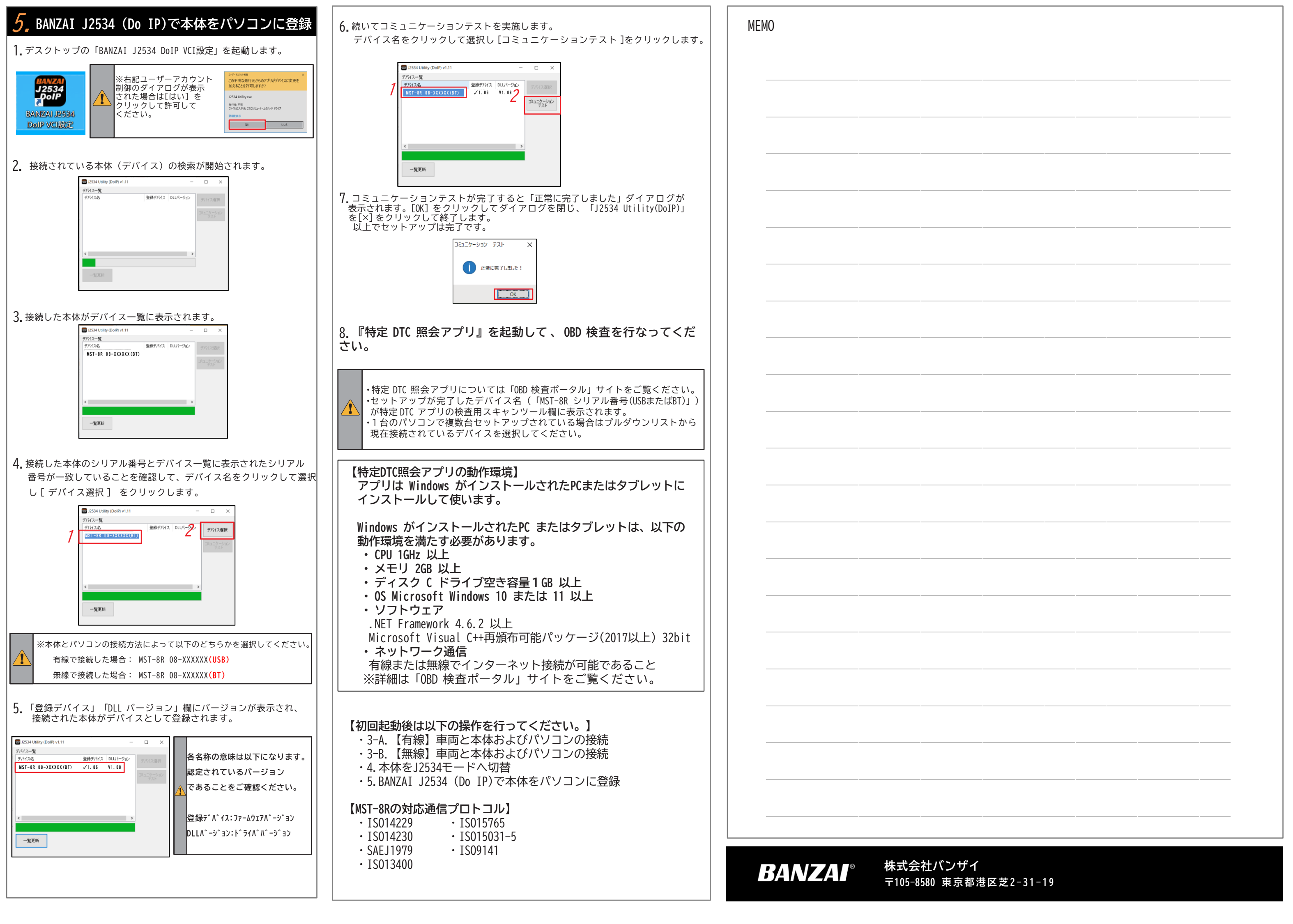